# **VNC** function instructions

# 1. Enables VNC function

SRB10020 controls the turning on and off of VNC. The following steps set it to On.

a) Double-click to open the "Public Window" in the windoe list on the right side of the Rievtech Studio software.

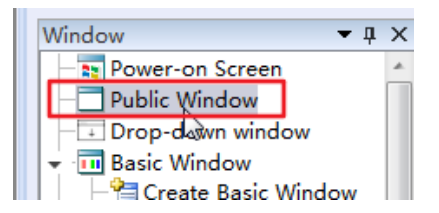

b) Right-click the mouse in the blank space to pop up the right-click menu and select 'Window Properties'.

| 2 | Paste               | Ctrl+V |
|---|---------------------|--------|
|   | Select All          | Ctrl+A |
|   | Add Vector Graphics | •      |
|   | Add Components      | •      |
|   | Grid                | •      |
| Г | Window Properties   |        |

#### c) Click the 'Add' button.

| ion and Function Tin | ner   Timing Dat | a Transmission   |           |
|----------------------|------------------|------------------|-----------|
| ction/Condition      | Execute          | Operation Target |           |
|                      |                  |                  |           |
|                      |                  |                  |           |
|                      |                  |                  |           |
|                      |                  |                  | Add       |
|                      |                  |                  | Move Up   |
|                      |                  |                  | Move Down |
|                      |                  |                  | Delete    |
|                      |                  |                  | Edit      |
|                      |                  |                  | Сору      |

d) Select 'Bit Setting' and set SRB10020 to On.

| Rs Add Action And Fur | nction              |                                           |                                                     |   |
|-----------------------|---------------------|-------------------------------------------|-----------------------------------------------------|---|
| Action Or Condition   | Window Initialize 🔻 | Rs                                        | s Standard Bit Address Input                        | x |
| Execute               | LBO                 |                                           | □ Use Address Tag<br>Deivce: LOCAL:[Local Register] | ] |
| Word Settings         | Set On Set Off      |                                           | Bit-index within a Byte Register Address Type: LB   |   |
|                       | Set Constant 0      |                                           | Address: 0 System Register                          | ] |
| C Execute Macro       | Macro Code Edit     |                                           | Format(Range) DDDDDD(0~799999)                      |   |
| Switch Page           | Next Window -       | No la la la la la la la la la la la la la | Address Index                                       |   |
|                       | ОК                  |                                           | OK                                                  |   |

Select SRB10020, and then click the 'Select' button below.

|                                                                                                    | and a system special random register                                                                                                    |                                                                                    |
|----------------------------------------------------------------------------------------------------|----------------------------------------------------------------------------------------------------|------------------------------------------------------------------------------------|
| Use Address Tag Deivce: [LOCAL:[Local Register] Bit-index within a Byte Register Address Type: [SRB Address: 0 Format(Range) DDDDD(0-11023) Address Index OK Canc                                                                                                    | Hist Information     Internet     System Registers     Hardware     Keyboard     ViNC(remote monitoring)     ViNC(remote monitoring)     SRB10020 : VINC start or close     SNB10021 : VINC authonty controlling     Communication     User authority     Data     FBox authority | Description<br>SRB10020=0 : Prohit VNC<br>SRB10020=1 : Start VNC , holding registr |
| <ul> <li>Add Action And Function</li> <li>Action Or Condition Window Initialize          <ul> <li>Execute</li> <li>Bit Settings</li> <li>SRB10020</li> <li>Set On</li> <li>Set Off</li> <li>Word Settings</li> <li>Set Constant</li> <li>Set Constant</li> <li>Macro Code</li> <li>Edit</li> <li>Switch Page</li> </ul> </li> </ul> |                                                                                                    |                                                                                    |
| Modify Window     Action and Function Timer Timing Data Transmission                                                                                                    | Cancel                                                                                                    |                                                                                    |
| Action/Condition Execute Operation Target Window Initialize Bit Settings SRB10020 ON                                                                                                    | Add<br>Move Up<br>Move Down<br>Delete<br>Edit<br>Copy                                                                                                    |                                                                                    |

## 2. Download the project to HMI

| Tools v1.9.2                                                       |                      |                                                                                                    |
|--------------------------------------------------------------------|----------------------|----------------------------------------------------------------------------------------------------|
| Download Upload Sys                                                | tem Passthrough      |                                                                                                    |
| Protocol<br>USB<br>Ethern 192<br>Data Source<br>Project<br>KW Data | . 158 . 0 . 200 Scan | Delete Option (Project Valid)<br>Delete RW Data<br>Delete Recipe Data<br>Delete Sampling and Alarm History Data<br>Delete HMI Memory Block<br>Delete User's Info<br>Unbind FLink and Clear Relevant Data<br>Download Option (Project Valid)<br>Close after downloading<br>Download in Force Mode<br>Synchronise PC system to HMI (If Poject<br>Synchronise HMI time with NTP server |
|                                                                    | $\triangleright$     | Download<br>Allowed to upload project: No<br>Allowed to uncompile: No<br>Download password: No                                                                                                    |

Download the previously modified project to the target HMI.

## 3. Set the computer IP

Set the IP of the computer and HMI to the same network segment. For example, the IP of the HMI is 192.168.0.200 and the IP of the PC is 192.168.0.100.

#### 4. Connection and use of VNC client

Take Real VNC Viewer as an example.

a) Start VNC Viewer on the PC, and input the IP of HMI in 'VNC Server', as shown below:

| V2 VNC Viewer                     |            |
|-----------------------------------|------------|
| VNC® Viewer                       | <b>V</b> S |
| VNC Server: 192.168.0.200         | -          |
| Encryption: Let VNC Server choose | •          |
| About Options                     | Connect    |

b) Click the 'Options ...' button and check 'Rate-limit mouse move events' on the 'Inputs' page.

| V2 VNC Viewer - Op  | otions          |            |           |         |        |        |
|---------------------|-----------------|------------|-----------|---------|--------|--------|
| Display Inputs      | Connection      | Printing   | Troublesh | nooting | Expert |        |
| Inputs: Enabled     | ł               | •          | ]         |         |        |        |
| 🛛 Enable keybo      | pard input      |            |           |         |        |        |
| ✓ Pass media        | keys directly   | to VNC S   | erver     |         |        |        |
| ✓ Pass specia       | l keys directly | y to VNC S | Server    |         |        |        |
| Enable mous         | e input         |            |           |         |        |        |
| Enable 3-bu         | utton mouse e   | emulation  | _         |         |        |        |
| ☑ Rate-limit m      | nouse move e    | events     |           |         |        |        |
| Share clipbo        | ard text with ' | VNC Serve  | er        |         |        |        |
| Enable file tra     | ansfer          |            |           |         |        |        |
| Enable chat         |                 |            |           |         |        |        |
| Menu key: F8        | •               |            |           |         |        |        |
|                     |                 |            |           |         |        |        |
|                     |                 |            |           |         |        |        |
|                     |                 |            |           |         |        |        |
| ✓ Use these setting | ngs for all nev | w connect  | ions      |         |        |        |
| Basic               |                 |            | 2         | 0       |        | Cancel |

Click the 'OK' button to complete this configuration operation. note:

This option must be checked. If this option is not checked, the VNC response will be slow, affecting VNC operation and monitoring HMI.

c) Click the 'Connect' button, as shown below:

| V2 VNC Viewer                     |         |
|-----------------------------------|---------|
| VNC® Viewer                       | Ve      |
| VNC Server: 192.168.0.200         | •       |
| Encryption: Let VNC Server choose | •       |
| <u>About</u> <u>Options</u>       | Connect |

| V2 VNC Viewer - Encryption                                                                                                    |  |  |  |
|----------------------------------------------------------------------------------------------------|--|--|--|
| () Unencrypted connection                                                                                                    |  |  |  |
| The connection to this VNC Server will not be encrypted.                                                                                                    |  |  |  |
| VNC Server: 192.168.0.200::5900                                                                                                    |  |  |  |
| Your authentication credentials will be transmitted securely, but all<br>subsequent data exchanged while the connection is in progress<br>may be susceptible to interception by third parties. |  |  |  |
| Don't warn me about this again.  Continue Cancel Cancel                                                                                                    |  |  |  |

| V2 VNC Viewe | V2 VNC Viewer - Authentication  |  |  |  |
|--------------|---------------------------------|--|--|--|
| VNC Server:  | VNC Server: 192.168.0.200::5900 |  |  |  |
| Username:    |                                 |  |  |  |
| Password:    |                                 |  |  |  |
|              | Cancel                          |  |  |  |
|              |                                 |  |  |  |

There is no need to enter a password here. Click OK to successfully connect to the HMI.

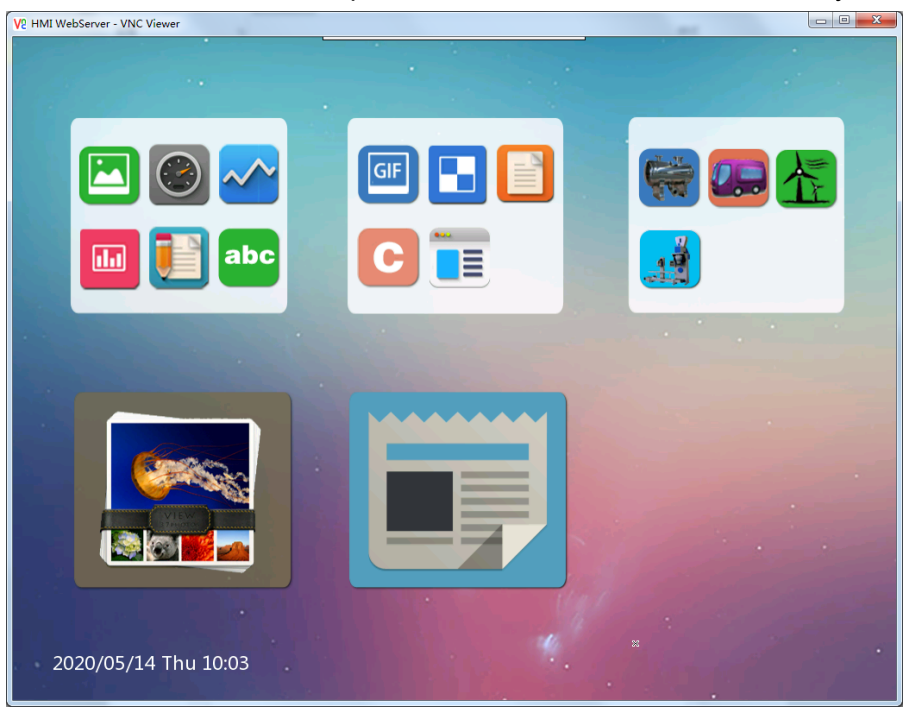